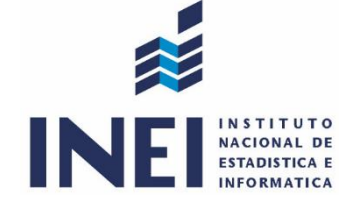

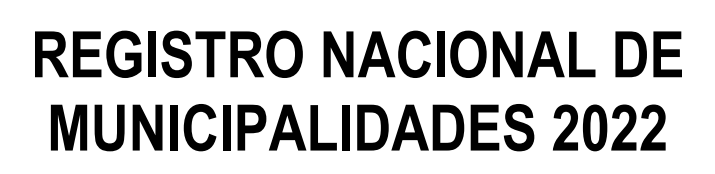

LEY Nº 27563 DECRETO SUPREMO N° 033-2002-PCM

# GUÍA DE INSTRUCCIONES PARA EL DILIGENCIAMIENTO DEL FORMULARIO 02:

# "MUNICIPALIDADES DE CENTROS POBLADOS"

Instituto Nacional de Estadística e Informática Oficina Técnica de Estadísticas Departamentales

Lima, abril 2022

## I. GUÍA INSTRUCCIONES PARA EL DILIGENCIAMIENTO DEL FORMULARIO 02 EN LÍNEA

### 1.1. Instrucciones Generales

1.1.1. Para acceder al Formulario en Línea deberá seguir los siguientes pasos:

- Ingresar a la dirección electrónica: http://censos.inei.gob.pe/renamu/2022/formulario02/
- Digitar el usuario y clave de acceso proporcionados en el Oficio dirigido al Alcalde, que se ubica en la parte inferior derecha.
- Digitar el texto de la imagen que se muestra (código captcha).
- Haga clic en el enlace "Ingrese al Formulario".

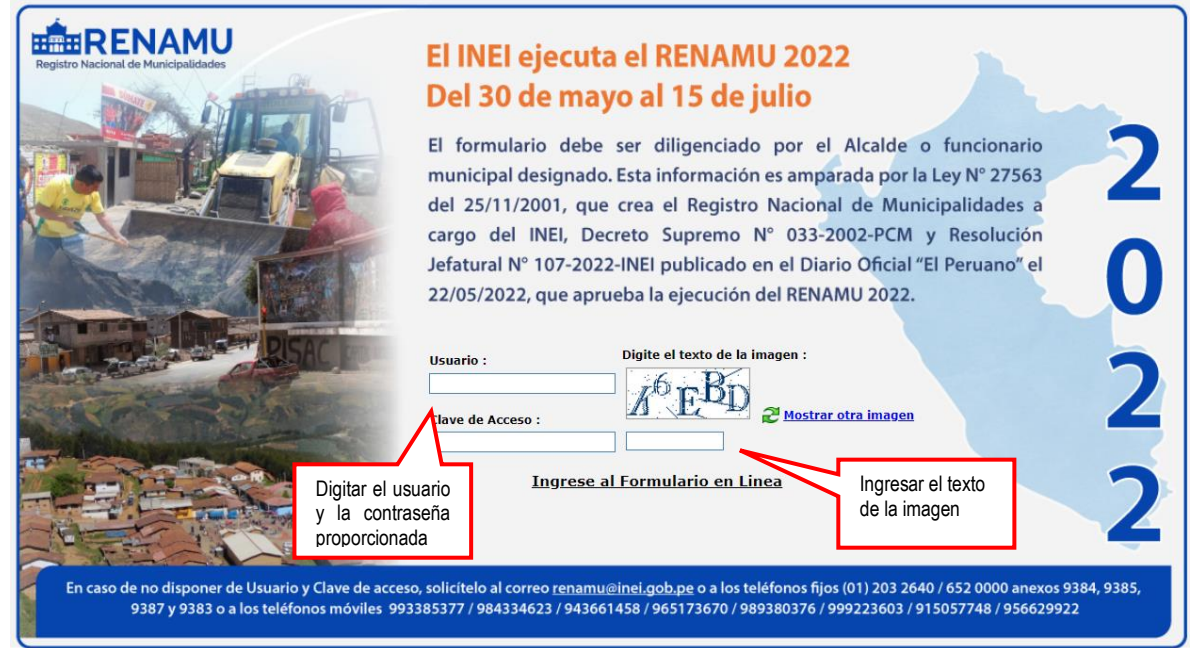

1.1.2. Para iniciar el registro de datos en el Formulario en Línea, haga clic en el ícono "**Ingrese al Formulario**", ubicado en la parte superior izquierda de la pantalla.

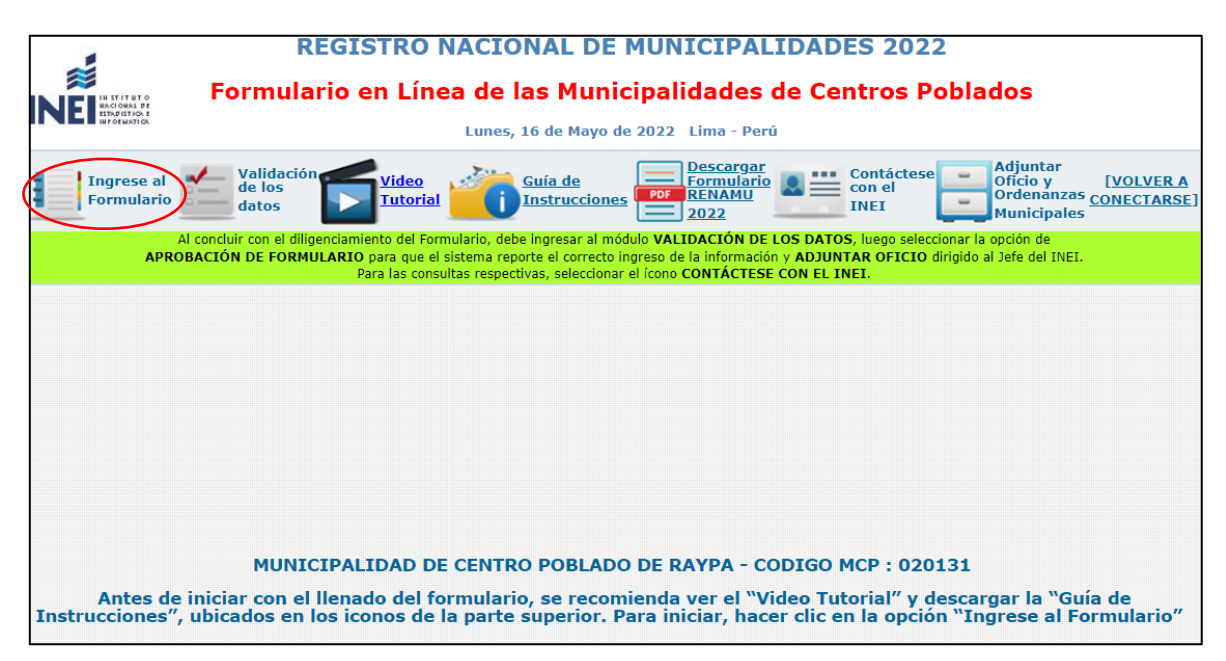

1.1.3. Antes de iniciar el llenado del Formulario en Línea, es necesario que registre "los datos del responsable designado por el Alcalde" que permitirá identificar a las municipalidades que

vienen cumpliendo con lo dispuesto por la Ley N° 27563 del 25/11/2001 y D.S. N°033-2002-PCM. Terminado el registro de "DATOS DEL RESPONSABLE", dar clic en "Grabar"

| <-> Pregunta<br>Anterior    | DATOS DEL RESPONSABLE DESIGNADO POR EL ALCALDE PARA DILIGENO                                                                                                | CIAMIENTO DEL FORMULARIO                                                    | <u>Siguiente</u><br>Pregunta >> |  |  |
|-----------------------------|----------------------------------------------------------------------------------------------------|-----------------------------------------------------------------------------|---------------------------------|--|--|
|                             | Señor (a) Funcionario de la Municipalidad:                                                                                                    |                                                                             |                                 |  |  |
| Antes de iniciar el llenado | del Formulario, es necesario que registre sus datos para identificar a las municip<br>N° 27563 del 25/11/2001, Decreto Supremo N° 033-2002-PCM y Resolución | oalidades que vienen cumpliendo con lo dispu<br>Jefatural N° 107-2022-INEI. | uesto por la Ley                |  |  |
| Personal                    | del INEI estará comunicándose con usted en el más breve plazo para absolver c                                                                               | onsultas y dar el asesoramiento requerido.                                  |                                 |  |  |
| DATOS DEL INFORMANTE        |                                                                                                    |                                                                             |                                 |  |  |
| Nombres y Apellidos         | MARCOS BARRIENTOS PAREDES                                                                                                    |                                                                             |                                 |  |  |
|                             |                                                                                                    |                                                                             |                                 |  |  |
| Cargo                       | REGISTRADOR CIVIL                                                                                                    |                                                                             |                                 |  |  |
| ouigo                       |                                                                                                    |                                                                             |                                 |  |  |
| C 1.471                     |                                                                                                    |                                                                             |                                 |  |  |
| Correo electronico          | MARCOSBARRIENTES@GMAIL.COM                                                                                                    |                                                                             |                                 |  |  |
|                             |                                                                                                    |                                                                             |                                 |  |  |
| Teléfono fijo de la         | 475896 Anexo                                                                                                    |                                                                             |                                 |  |  |
| oncina                      |                                                                                                    |                                                                             |                                 |  |  |
| Teléfono móvil              | 949752757                                                                                                    | Outroin e de la la manietra                                                 |                                 |  |  |
|                             |                                                                                                    | Culminado el registro                                                       |                                 |  |  |
|                             |                                                                                                    | hacer clic en "Grabar".                                                     |                                 |  |  |
|                             |                                                                                                    |                                                                             |                                 |  |  |
|                             | Grahar                                                                                                    |                                                                             |                                 |  |  |

Luego aparecerá la siguiente pantalla:

| REGISTRO NACIONAL DE MUNICIPALIDADES 2022                                           |                                          |
|-------------------------------------------------------------------------------------|------------------------------------------|
| Formulario en Línea de las Municipalidades de Centros Pol                           | ados                                     |
| Martes, 17 de Mayo de 2022 Lima - Perú                                              | Hacer clic para llenar los               |
| MUNICIPALIDAD DE CENTRO POBLADO DE RAYPA - CODIGO MCP : 020131                      | datos de la municipalidad                |
| Se registró información del Informante. Por favor continuar con el siguiente Módulo | e iniciar el registro del<br>formulario. |
| IR AL MÓDULO I: DATOS GENERALES DE LA MUNICIPALIDAD                                 |                                          |
| Grabar Culminado el re<br>hacer clic en "Gra                                        | igistro <b>bar</b> ".                    |

1.1.4. Para pasar de una pregunta a otra, hacer clic en el enlace "Siguiente Pregunta" o "Pregunta Anterior", ubicado en los extremos superiores de la pantalla.

| ( | << Pregunta<br>Anterior | 12. ¿LA MUNICIPALIDAD CUENTA CON SERVICIO DE INTERNET? | <u>Siguiente</u><br>Pregunta > |  |
|---|-------------------------|--------------------------------------------------------|--------------------------------|--|
|   |                         |                                                        |                                |  |

1.1.5. Luego de registrar los datos en cada pregunta, haga clic en el botón "Grabar", ubicado en la parte inferior de la pantalla.

| <u>&lt;&lt; Pregunta</u><br>Anterior | 14. ¿LA MUNICIPALIDAD REALIZA EL RECOJO DE RESID               | DUOS SÓLIDOS (BASURA)?                                                        | <u>Siguiente</u><br>Pregunta >> |
|--------------------------------------|----------------------------------------------------------------|-------------------------------------------------------------------------------|---------------------------------|
| Culminado el llenado                 | de la pregunta, seleccione en el botón GRABAR y pase a la "Sig | uiente Pregunta" ubicado en el íc                                             | ono superior derecho.           |
| Cantidad<br>(No incluy<br>10         | promedio diaria en Kilogramos<br>a decimales)                  |                                                                               |                                 |
| 02. 🗌 NO REALIZA RE                  | ECOJO - PASE A PREGUNTA 16                                     | Culminado el registro<br>de cada pregunta<br>hacer clic en " <b>Grabar</b> ". |                                 |
|                                      | Grabar                                                         |                                                                               |                                 |

Luego de ello, aparecerá el mensaje de confirmación de la información registrada según sea el caso:

|                        | Se registró información de la Pregunta | Aceptar |  |
|------------------------|----------------------------------------|---------|--|
| Se grabaron los datos. |                                        |         |  |

1.1.6. Para ubicar rápidamente las preguntas, podrá utilizar el "Índice de Preguntas" ubicado en el lado izquierdo de la pantalla.

| !  | GUARDAR - FORMATO                                                             | MUNICIPALIDAD DE CENTRO P                                           | OBLADO DE RAYPA - CODIGO MCP : 020      | 0131                                          |
|----|-------------------------------------------------------------------------------|---------------------------------------------------------------------|-----------------------------------------|-----------------------------------------------|
| ł  | OF OF OF OF                                                                   | Estimado funcionario municipal, recordarle que el plazo máximo para | la devolución del formulario debidament | te diligenciado vence el 15 de julio del 2022 |
| i  | RESPONSABLE<br>DESIGNADO POR EL                                               | <u>&lt;&lt; Pregunta</u><br>Anterior 12. ¿LA MUNICIPALIDAD C        | UENTA CON SERVICIO DE INTERNET?         | Siguiente<br>Pregunta >>                      |
| I. | ALCALDE<br>MÓDULO I: DATOS                                                    | Culminado el llenado de la pregunta, seleccione en el botón GRA     | ABAR v pase a la "Siquiente Prequnta" u | ibicado en el ícono superior derecho.         |
| I, | GENERALES DE LA<br>MUNICIPALIDAD DE                                           |                                                                     | 51 5 5                                  | •                                             |
| I  | CENTRO POBLADO                                                                | 01 🖲 Sí                                                             |                                         |                                               |
| ł  | ACCESO A INTERNET Y                                                           | 02 O NO CUENTA                                                      |                                         |                                               |
| ł  | PERSONAL DE LA                                                                | h<br>Tionna ann àmhr an teoladana al comhta de internet már         | loras                                   | Minutos                                       |
| ł  |                                                                               | ercano?                                                             | 6                                       | 5                                             |
| i  | MUNICIPALIDAD, AL 31 DE<br>DICIEMBRE 2021 – NO INCLUYA<br>ALCALDE Y REGIDORES | j                                                                   |                                         |                                               |

1.1.7. Concluido el diligenciamiento de todas las preguntas, hacer clic en el ícono "Validación de los datos" para verificar y/o absolver las observaciones mostradas.

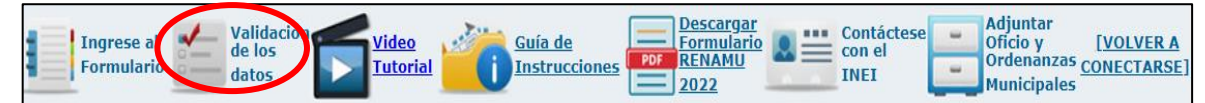

De haber preguntas con observaciones, éstas podrán exportarse en formato Excel, haciendo clic en el enlace "Exportar Listado de Observaciones".

| Módulo                                                                                                    | o de Validación de los Da | itos                                    | Exportar Listado de Observaciones |
|----------------------------------------------------------------------------------------------------|---------------------------|-----------------------------------------|-----------------------------------|
| Para concluir con el correcto llenado de las preguntas en el Formulario, deberá absolver las 02 observaciones encontradas |                           |                                         | s 02 observaciones encontradas    |
| Nro                                                                                                    | Pregunta                  | Observaciones                           |                                   |
| 1                                                                                                    | 011                       | Debe existir información en el capitulo |                                   |
| 2                                                                                                    | 014                       | Debe existir información en el capitulo | )                                 |

- 1.1.8. Para corregir las observaciones, podrá dar clic al número de la pregunta o ayudarse utilizando el "Índice de preguntas" (ver apartado 1.1.6). Recuerde que de no absolverse todas las observaciones especificadas en la "Validación de los datos", no podrá concluir el llenado del formulario de forma satisfactoria.
- 1.1.9. Una vez que los datos del Formulario en Línea se encuentren correctamente validados, el sistema le mostrará lo siguiente:

| Para concluir con el correcto llenado de las preguntas en el Formulario, deberá absolver las 0 observaciones encontradas.            |  |  |  |
|----------------------------------------------------------------------------------------------------|--|--|--|
| Nro Pregunta Observaciones                                                                                                    |  |  |  |
|                                                                                                    |  |  |  |
| La información de su Formulario no presenta observaciones a corregir. Si desea dar por aprobado el mismo, por favor HACER CLICK AQUI |  |  |  |

1.1.10.Deberá seleccionar el enlace "HACER CLICK AQUÍ" y se mostrará el siguiente mensaje de confirmación:

| Su Formulario se encuentra en estado de APROBADO, no podrá hacer cambios en la información. Si tiene alguna dud<br>contáctese con el INEI.                                              |  |
|----------------------------------------------------------------------------------------------------|--|
| Señor Alcalde o Funcionario Municipal designado para el llenado del Formulario                                                                                                    |  |
| De tener alguna consulta respecto al llenado de los datos en el Formulario, agradeceré enviar un correo electrónico al Personal del INEI o comunicarse a los teléfonos ubicados debajo: |  |
| Sr. VLADIMIR NELMAR SANCHEZ GIL                                                                                                    |  |
| Correo Electrónico : vladimir.sanchez@inei.gob.pe                                                                                                    |  |
| Telefono Fijo : 313175                                                                                                    |  |
| Teléfono móvil(es) : #997567694 966008554                                                                                                    |  |
| ODEI-AYACUCHO                                                                                                    |  |

1.1.11.Luego de haber aprobado el Formulario 02, deberá adjuntar un Oficio dirigido al Jefe del INEI, firmado y sellado por el Alcalde, indicando que ha "concluido con el registro de los datos del Formulario 02 del RENAMU 2022 y respalda la veracidad de la información, para su entrega al INEI", haciendo clic en la opción "Adjuntar Oficio y Ordenanzas Municipales".

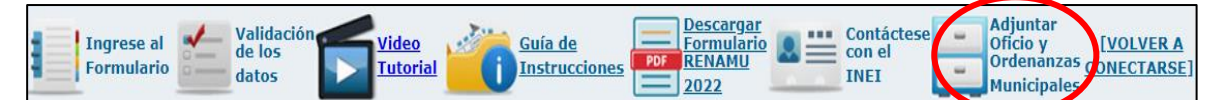

Hacer clic en el botón "Seleccionar archivo" y luego en el botón "Adjunte Oficio". El Oficio debe estar en formato PDF.

| Adjuntar "Oficio" y "Ordenanzas Municipales, Resoluciones de Alcaldía y Otros"                                                                                                    |  |  |
|----------------------------------------------------------------------------------------------------|--|--|
|                                                                                                    |  |  |
| Instrucción general: Para cargar el Oficio y las "Ordenanzas Municipales, Resoluciones de Alcaldía y Otros", primero debe dar clic en los botones "Seleccionar" según sea el caso y luego dar clic en "Adjuntar".       |  |  |
|                                                                                                    |  |  |
| Señor (a) responsable designado por el Alcalde para el diligenciamiento del formulario, adjunte el "Oficio" debidamente<br>firmado y sellado por el Alcalde, que respalde la veracidad de los datos entregados al INEI. |  |  |
| Seleccionar archivo Ilingún archivo seleccionado                                                                                                    |  |  |

Luego, de haber adjuntado el archivo correctamente en el Formulario en Línea se mostrará el mensaje "Oficio ya fue adjuntado".

| <br>-                             |  |
|-----------------------------------|--|
| Oficio ya fue adjuntado           |  |
| [Ver Archivo] - [Volver a cargar] |  |
|                                   |  |

Para visualizar el archivo adjunto, deberá hacer clic en el enlace "Ver Archivo". Si adjuntó el archivo incorrecto, hacer clic en el enlace "Volver a cargar" y repetir nuevamente los pasos mencionados anteriormente.

En esta misma opción, podrá adjuntar las Ordenanzas Municipales de Creación y Adecuación, así como la Resolución de Alcaldía de Proclamación de Autoridades, haciendo clic en el botón **Seleccionar archivo**" y luego en el botón **"Adjuntar"**, siguiendo las instrucciones de color celeste. Los archivos deben estar en formato PDF.

| Adjunte la "Ordenanza Municipal de Creación" emitida por la Municipalidad Provincial.             |            |
|---------------------------------------------------------------------------------------------------|------------|
| Seleccionar archivo Ningún archivo seleccionado                                                   |            |
| Adjunte la "Ordenanza Municipal de Adecuación" emitida por la Municipalidad Provincial.           |            |
| Seleccionar archivo Ningún archivo seleccionado                                                   |            |
| Adjunte la "Resolución de Alcaldía de Proclamación de Autoridades" emitida por la Municipalidad P | rovincial. |
| Seleccionar archivo Ningún archivo seleccionado                                                   |            |

Si desea adjuntar algún otro documento, como por ejemplo, credencial DNI, entre otros, podrá adjuntarlo de la misma manera; sin embargo, esto no es obligatorio.

|                                                       | Adjunte "Otro Documento" (Ejemplo : Credencial, DNI, etc) - No es obligatorio. |
|-------------------------------------------------------|--------------------------------------------------------------------------------|
| Seleccionar archivo Ningún archiseleccionado Adjuntar | Seleccionar archivo Ningún archiseleccionado Adjuntar                          |

1.1.12.Para imprimir el Formulario en Línea, hacer clic en la opción "Guardar – Formato PDF" del "Índice de preguntas".

🕫 GUARDAR - FORMATO PDF

Luego hacer clic en el siguiente ícono para imprimir o exportar el formulario diligenciado y validado.

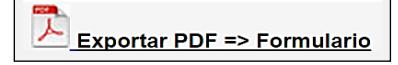

1.1.13.En caso tenga alguna consulta, hacer clic en el ícono "Contáctese con el INEI", el cual mostrará los datos del funcionario del INEI encargado de su municipalidad.

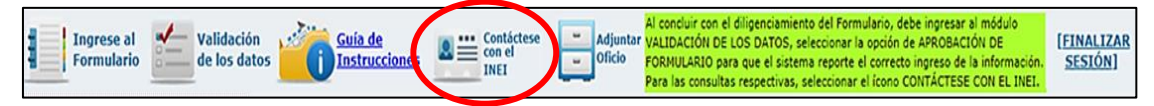

#### 1.2. Instrucciones Específicas

El Formulario en Línea consta de preguntas de distinto tipo, las que se detallan a continuación:

Caso 1. Preguntas para seleccionar solo una alternativa.

**Ejemplo:** La municipalidad deberá seleccionar sólo un código según el tipo de vía que utiliza la población del centro poblado para trasladarse a la capital distrital.

| <u>&lt;&lt; Pregunta</u><br><u>Anterior</u> | 19. ¿CUÁL ES LA PRINCIPAL VÍA DE ACCESO QUE UTILIZA LA POBLACIÓN PARA<br>TRASLADARSE DEL CENTRO POBLADO A LA CAPITAL DISTRITAL? | <u>Siguiente</u><br>Pregunta >> |
|---------------------------------------------|----------------------------------------------------------------------------------------------------|---------------------------------|
| 01 🖲 Trocha o s                             | sendero                                                                                                    |                                 |
| 02 🔍 Camino de                              | e herradura                                                                                                    |                                 |
| 03 🔍 Camino ca                              | arrozable                                                                                                    |                                 |
| 04 🔘 Carretera                              | afirmada                                                                                                    |                                 |
| 05 🔘 Carretera                              | asfaltada                                                                                                    |                                 |
| 06 🔍 Otro                                   |                                                                                                    |                                 |
|                                             |                                                                                                    |                                 |

Caso 2. Preguntas para seleccionar una o más alternativas.

**Ejemplo:** Si la municipalidad es autorizada a cobrar más de una renta o brindar más de un servicio público, proceda a seleccionar de la siguiente manera:

| <                                                                                                    | <u>ie</u><br>a >> |  |  |  |  |  |  |
|----------------------------------------------------------------------------------------------------|-------------------|--|--|--|--|--|--|
| Culminado el llenado de la pregunta, seleccione en el botón GRABAR y pase a la "Siguiente Pregunta" ubicado en el ícono superior derecho. |                   |  |  |  |  |  |  |
| N°                                                                                                    |                   |  |  |  |  |  |  |
| 01 🔲 Tasas y arbitrios                                                                                                    |                   |  |  |  |  |  |  |
| 02 🔲 Licencias                                                                                                    |                   |  |  |  |  |  |  |
| 03 🔲 Anuncios y propaganda                                                                                                    |                   |  |  |  |  |  |  |
| 04 🗹 Servicio de agua potable y desagüe                                                                                                   |                   |  |  |  |  |  |  |
| 05 🗹 Limpieza pública                                                                                                    |                   |  |  |  |  |  |  |
| 06 🔲 Uso de cementerio                                                                                                    |                   |  |  |  |  |  |  |
| 07 🔲 Control del comercio ambulatorio                                                                                                    |                   |  |  |  |  |  |  |
| 08 🔲 Control de pesas y medidas                                                                                                    |                   |  |  |  |  |  |  |
| 09 🔲 Construcción de cercos                                                                                                    |                   |  |  |  |  |  |  |
| 10 Caminos rurales                                                                                                    |                   |  |  |  |  |  |  |
| 11 🔲 Ocupación de vía pública                                                                                                    |                   |  |  |  |  |  |  |
| 12 🗷 Registro Civil (*)                                                                                                    |                   |  |  |  |  |  |  |
| 13 🔲 Servicio Bibliotecario                                                                                                    |                   |  |  |  |  |  |  |
| 14 🔲 Conservación de áreas verdes                                                                                                    |                   |  |  |  |  |  |  |
| 15 Otros                                                                                                    |                   |  |  |  |  |  |  |
|                                                                                                    |                   |  |  |  |  |  |  |

**Caso 3.** Preguntas que tienen una alternativa "**Pase**" que indican pasar hacia otra pregunta, para continuar con el llenado del formulario.

**Ejemplo:** Si la municipalidad no realiza recojo de residuos sólidos (basura), deberá seleccionar la alternativa **"NO REALIZA RECOJO"**, la cual tiene un pase a la pregunta 16, por lo que no se visualizarán las siguientes preguntas relacionadas al recojo de residuos sólidos.

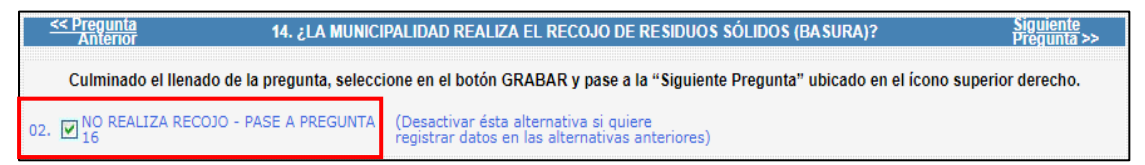

Caso 4. Preguntas donde deberá ingresar información numérica.

**Ejemplo:** Para ingresar información en la pregunta 15, deberá registrar los porcentajes de residuos sólidos en los recuadros según destino final, debiendo sumar 100%.

| <u>&lt;&lt; Pregunta</u><br><u>Anterior</u>                                                                                               | 15. DESTINO FINAL DE LOS RESIDUOS SÓLIDOS (E | BASURA) RECOLECTADOS P<br>POBLADO | OR LA MUNICIPALIDAD DE CENTRO | <u>Siguiente</u><br>Pregunta >> |  |  |
|----------------------------------------------------------------------------------------------------|----------------------------------------------|-----------------------------------|-------------------------------|---------------------------------|--|--|
| Culminado el llenado de la pregunta, seleccione en el botón GRABAR y pase a la "Siguiente Pregunta" ubicado en el ícono superior derecho. |                                              |                                   |                               |                                 |  |  |
| 1. Relleno sanita                                                                                                    | rio                                          | Porcentaje<br>35                  |                               |                                 |  |  |
| 2. Botadero                                                                                                    |                                              | 15                                |                               |                                 |  |  |
| 3. Reciclados                                                                                                    |                                              | 50                                |                               |                                 |  |  |
| 4. Quemados / in                                                                                                    | cinerados                                    | 0                                 |                               |                                 |  |  |
| 5. Otro                                                                                                    |                                              | 0                                 | Especifique                   |                                 |  |  |

## II. GUÍA DE INSTRUCCIONES PARA EL DILIGENCIAMIENTO DEL FORMULARIO 02 EN FÍSICO

- 1. El Formulario 02 en versión impresa puede ser solicitado en la Municipalidad Provincial o Distrital a la que corresponda la Municipalidad de Centro Poblado, así como puede descargarse a través de la página web del Instituto Nacional de Estadística e Informática <u>http://www.inei.gob.pe/estadisticas/encuestas/</u>
- 2. El Alcalde o personal designado son responsables de los datos consignados en el Formulario 02, en cumplimiento de la Ley N° 27563 y su Reglamento el Decreto Supremo N° 033-2002-PCM.
- 3. Las municipalidades de centro poblado, registrarán en el Formulario 02 los datos referidos al ámbito geográfico determinado por el respectivo Concejo Provincial.
- 4. Las preguntas del Formulario 02 están referidas al período del 01 de enero al 31 de diciembre 2021. Para las preguntas que no especifican periodo de referencia, la información corresponde al año 2022.
- 5. En el rubro "Observaciones" (última página del formulario) podrá registrar las preguntas con sus respectivas aclaraciones, así como también la dirección y teléfono de la oficina de enlace de la municipalidad, teléfono del Alcalde o responsable designado para el diligenciamiento del formulario u otro dato importante.
- 6. En la sección "Datos del responsable designado por el Alcalde para el diligenciamiento del formulario" (penúltima página del formulario) se deberán registrar los nombres y apellidos, cargo y correo electrónico del funcionario responsable del diligenciamiento, para las consultas necesarias.
- 7. El Formulario 02 debidamente diligenciado debe ser firmado y sellado por el Alcalde de la Municipalidad de Centro Poblado. Además, debe adjuntar un oficio dirigido al jefe del INEI, indicando que ha "concluido con el registro de los datos del Formulario 02 del RENAMU 2022, y respalda la veracidad de la información, para su entrega al INEI".

- 8. El plazo de devolución del Formulario 02 vence el 15 de julio 2022, debiendo ser devuelto en las Oficinas Departamentales o Zonales del INEI de su ámbito correspondiente. Para el caso de las municipalidades de centro poblado del departamento de Lima, podrán enviar de manera escaneada al correo electrónico renamu@inei.gob.pe. Se incluye el Directorio al final de la presente Guía.
- 9. Para las consultas que se requieran sobre el diligenciamiento del formulario, sírvase comunicarse a los teléfonos móviles 991685938 / 994603270 / 956629922 y/o al correo electrónico renamu@inei.gob.pe y al interior del país con las Oficinas Departamentales de Estadística e Informática del INEI, a los teléfonos y correos electrónicos que se encuentran al final de la presente guía.

### **II.1. INSTRUCCIONES GENERALES**

- 1. Para el llenado del Formulario 02 en físico puede utilizar lapicero.
- 2. Escriba con letra mayúscula e imprenta.
- 3. Escriba con claridad la numeración para evitar confusiones, por ejemplo, el 1 con el 7, el 3 con el 5 u 8, el 0 con el 6 ó 9 y el 4 con el 9.
- 4. El Formulario 02 debidamente diligenciado debe ser firmado y sellado por el Alcalde en la página 3.

### **II.2. INSTRUCCIONES ESPECÍFICAS**

#### Caso 1. Preguntas para circular solo un código.

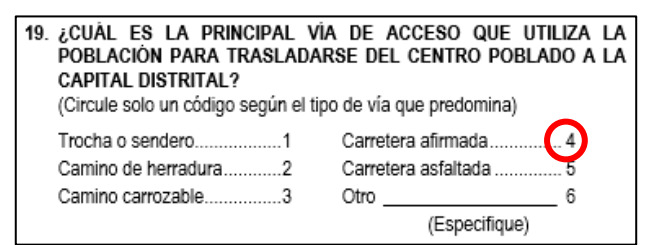

Caso 2. Preguntas para circular solo un código y anotar el número en el recuadro correspondiente.

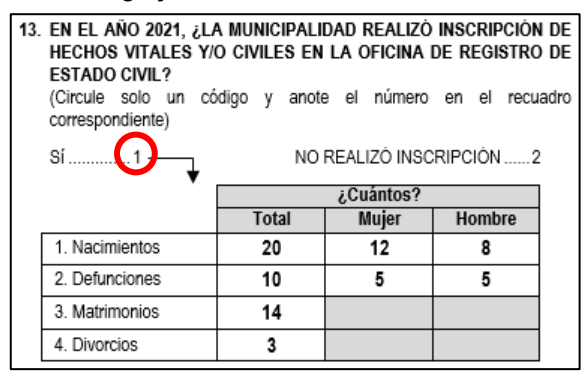

# Caso 3. Preguntas para circular solo un código para cada alternativa y anotar el número en los recuadros correspondientes.

Según el ejemplo, circular solo un código para cada alternativa del 1 al 4 y anotar en los recuadros correspondientes el Gasto anual en soles.

| <ol> <li>EN EL AÑO 2021, ¿LA MUNICIPALIDAD REALIZÓ GASTOS, EN:<br/>(Circule solo un código para cada alternativa y anote el número en e<br/>recuadro correspondiente)</li> </ol> |    |    |                                                |  |
|----------------------------------------------------------------------------------------------------|----|----|------------------------------------------------|--|
|                                                                                                    | Sí | No | Gasto anual en soles<br>(No incluya decimales) |  |
| 1. Personal y obligaciones sociales?                                                                                                    | 1  | 2  | 6 000                                          |  |
| 2. Bienes y servicios?                                                                                                    | 1  | 2  | 5 500                                          |  |
| 3. Inversiones?                                                                                                    | 1  | 2  |                                                |  |
| 4. Otro?<br>(Especifique solo uno)                                                                                                    | 1  |    |                                                |  |
| TOTAL GASTOS<br>(Sumar las alternativas del 1 al 4)                                                                                                    |    |    | 11 500                                         |  |

Caso 4. Preguntas para circular uno o más códigos.

| 16. | RENTA Y SERVICIOS PÚBLICOS MUNICIPALES,<br>POR LA MUNICIPALIDAD PROVINCIAL<br>(Circule uno o más códigos) | AUTORIZADOS      |
|-----|----------------------------------------------------------------------------------------------------|------------------|
|     | Tasas y arbitrios                                                                                         | 1                |
|     | Licencias                                                                                                 | 2                |
|     | Anuncios y propaganda                                                                                     | 3                |
|     | Servicio de agua potable y desagüe                                                                        | 4                |
|     | Limpieza pública                                                                                          | 5                |
|     | Uso de cementerio                                                                                         | 6                |
|     | Control de comercio ambulatorio                                                                           |                  |
|     | Control de pesas y medidas                                                                                | 8                |
|     | Construcción de cercos                                                                                    |                  |
|     | Caminos rurales                                                                                           | 10               |
|     | Ocupación de vía pública                                                                                  | 11               |
|     | Registro Civil (*)                                                                                        | 12               |
|     | Servicio Bibliotecario                                                                                    | 13               |
|     | Conservación de áreas verdes                                                                              | 14               |
|     | Otro                                                                                                    | 15               |
|     | (Especifique)                                                                                             |                  |
|     | NO AUTORIZADA PARA RECAUDAR RENTA                                                                         |                  |
|     | Y/O BRINDAR SERVICIOS PÚBLICOS                                                                            | 16               |
|     | (*) Conforme la Ley Orgánica de Registro Nacional de Id<br>Civil, Ley N° 26497 y su Reglamento.           | entidad y Estado |

Caso 5. Preguntas que tienen una alternativa que indica que se debe pasar a otra pregunta para continuar con el llenado del formulario.

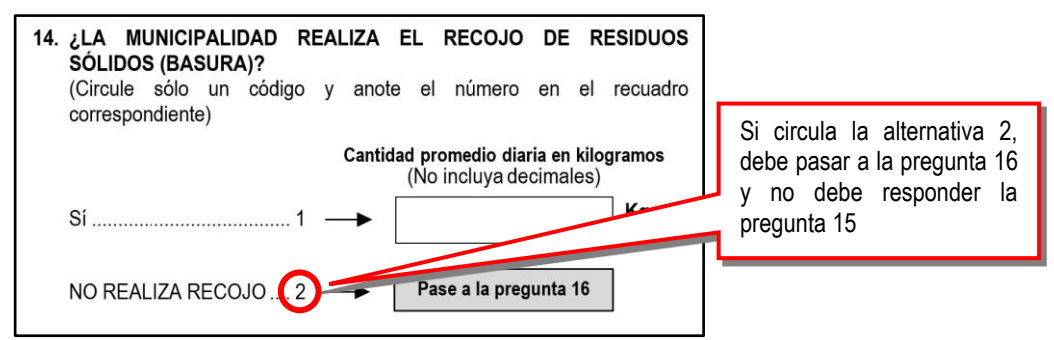

#### Caso 6. Preguntas para registrar información textual y numérica.

El funcionario deberá registrar el nombre completo de los centros poblados, comunidades, caseríos, entre otros, que conforman la jurisdicción territorial de la Municipalidad de Centro Poblado, según se indica en la Ordenanza Municipal emitida por la Municipalidad Provincial y anotar el código de la categoría según corresponda.

Por ejemplo, "Pampa Colorada" es un anexo que forma parte de la jurisdicción del centro poblado de Cachipampa distrito de Yautan. Por tanto, para anotarlo en la pregunta 22 del formulario se debe anotar el nombre completo del centro poblado y el código 5. Anexo en los recuadros correspondientes.

|      | note el codigo y el nombre del centro poblado en los recuadros correspondientes) |                                 |                                                              |                                                     |  |  |  |  |
|------|----------------------------------------------------------------------------------|---------------------------------|--------------------------------------------------------------|-----------------------------------------------------|--|--|--|--|
|      | Oliveland                                                                        | 5. Orașele                      | Categorias de Centros Poblados                               | 12 Occupation do Miciando                           |  |  |  |  |
| 2 1  | Ciudad<br>Pueblo Jove                                                            | n – AA.HH. 6. Anexo             | <ol> <li>Cooperativa Agrana</li> <li>Campo Minero</li> </ol> | 13. Cooperativa de vivienda<br>14. Barrio o cuartel |  |  |  |  |
| 3. 1 | Urbanizació                                                                      | n 7. Villa                      | 11. Conjunto Habitacional                                    | 15. Otros                                           |  |  |  |  |
| 4. I | Pueblo                                                                           | <ol> <li>Unidad Agro</li> </ol> | pecuaria 12. Asociación de Vivienda                          | (Especifique)                                       |  |  |  |  |
| +    |                                                                                  |                                 |                                                              |                                                     |  |  |  |  |
| N٥   | Código                                                                           |                                 | Nombre del Centro Poblado                                    |                                                     |  |  |  |  |
| 01   | 5                                                                                | PAMPA COLORADA                  |                                                              |                                                     |  |  |  |  |
| 02   | $\checkmark$                                                                     |                                 |                                                              |                                                     |  |  |  |  |
| 03   |                                                                                  |                                 |                                                              |                                                     |  |  |  |  |
| 04   | +-1                                                                              | Anotar el código de la          |                                                              |                                                     |  |  |  |  |
| 05   | +                                                                                | ategoría del centro poblado     |                                                              |                                                     |  |  |  |  |
| 06   |                                                                                  |                                 |                                                              |                                                     |  |  |  |  |
| 07   |                                                                                  |                                 |                                                              |                                                     |  |  |  |  |
| 08   |                                                                                  |                                 |                                                              |                                                     |  |  |  |  |
| 09   |                                                                                  |                                 |                                                              |                                                     |  |  |  |  |
| 40   |                                                                                  |                                 |                                                              |                                                     |  |  |  |  |

## **III. DILIGENCIAMIENTO DE LAS PREGUNTAS DEL FORMULARIO 02**

**PREGUNTA 7.1:** Anote el número y fecha de emisión de la Ordenanza Municipal o Resolución de Alcaldía emitida por la Municipalidad Provincial que crea la Municipalidad de Centro Poblado.

**PREGUNTA 7.2:** Anote el número y fecha de emisión de la Ordenanza Municipal Provincial que **adecúa** a la Municipalidad de Centro Poblado a la Ley N° 27972 "Ley Orgánica de Municipalidades".

PREGUNTA 8: Registre los datos del Alcalde, así como el correo electrónico.

PREGUNTA 9: Registre los datos de los Regidores, así como el número telefónico fijo o celular.

**PREGUNTA 10:** Registre los datos requeridos del presidente o coordinador de la AMUCEP de la provincia a la que pertenece la municipalidad, o en su defecto del departamento.

 La Asociación de Municipalidades de Centros Poblados del Perú (AMUCEP) agrupa municipalidades de centro poblado, representadas por sus alcaldes. Dicha Asociación ampara y oficializa su existencia en la Ley N°27972, "Ley Orgánica de Municipalidades" y el Código Civil.

**PREGUNTA 11:** Anote el número de personas que laboraron en la Municipalidad de Centro Poblado, por condición laboral (Nombrado y Contratado), al 31 de diciembre 2021.

**PREGUNTA 12:** Indique si la Municipalidad de Centro Poblado cuenta con servicio de internet. En caso de no contar con este servicio, anote el tiempo que tardaría en trasladarse al lugar más cercano a su disposición con acceso a internet (cabina pública, municipalidad provincial o distrital, institución educativa, entre otros).

**PREGUNTA 13:** Anote el número de inscripciones de hechos vitales y/o civiles (nacimientos, defunciones, matrimonios y divorcios) en la Oficina de Registro de Estado Civil que funciona en la Municipalidad de Centro Poblado, autorizado por el Registro Nacional de Identificación y Estado Civil (RENIEC).

**PREGUNTA 14:** Registre la cantidad promedio diaria en kilogramos de residuos sólidos (basura) recolectados por la Municipalidad de Centro Poblado, en el ámbito geográfico asignado por el respectivo Concejo Provincial.

**PREGUNTA 15:** Anote el porcentaje de residuos sólidos (basura) recolectados que se destina a relleno sanitario, botadero, reciclados, quemados/incinerados u otro destino. Cabe señalar que el porcentaje de los residuos sólidos (basura) de los diferentes destinos finales que utiliza la municipalidad debe sumar 100%.

**PREGUNTA 16:** Seleccione las rentas municipales y los servicios públicos que brinda la Municipalidad de Centro Poblado, autorizados por la Municipalidad Provincial.

**PREGUNTA 17:** Anote la transferencia en soles que recibió de la Municipalidad Provincial y/o Distrital para el cumplimiento de la prestación de los servicios públicos delegados, durante el año 2021.

**PREGUNTA 18:** Registre el monto en soles de los gastos que realizó la municipalidad durante el año 2021, por ejemplo: personal y obligaciones sociales, bienes y servicios, inversiones u otro tipo de gasto.

**PREGUNTA 19:** Seleccione el tipo de vía de acceso que utiliza la población con mayor frecuencia para trasladarse del centro poblado a la capital distrital respectiva.

- Trocha o sendero: Camino abierto en la maleza.
- Camino de herradura: Vía terrestre para el tránsito de peatones y animales.
- Camino carrozable: Camino de anchura suficiente para el tránsito de vehículos automotores, que se abre en zonas de difícil acceso.
- Carretera afirmada: Carretera cuya superficie rodadura está constituido por una o más capas de afirmado.
- Carretera asfaltada: Carretera constituida principalmente por material derivado del petróleo (asfaltado).

**PREGUNTA 22:** Anote los nombres de los centros poblados, comunidades, caseríos, entre otros, que conforman el ámbito geográfico de la Municipalidad de Centro Poblado asignado por el respectivo Concejo Provincial. El ámbito geográfico se establece en la Ordenanza Municipal o Resolución de Alcaldía que crea o adecúa la Municipalidad de Centro Poblado.

### INSTITUTO NACIONAL DE ESTADÍSTICA E INFORMÁTICA OFICINAS DEPARTAMENTALES Y ZONALES DE ESTADÍSTICA E INFORMÁTICA DIRECTORIO

| ODEI                         | DIRECCIÓN                                                                                                    | DDN | TELÉFONOS Y CELULARES                                                                     | CORREO ELECTRÓNICO       |
|------------------------------|----------------------------------------------------------------------------------------------------|-----|-------------------------------------------------------------------------------------------|--------------------------|
| LIMA SEDE CENTRAL            | Av. General Garzón N° 654 – 658 - Jesús María - Lima 11                                                                               | 01  | 2032640 (Anexos: 9384, 9385, 9387)<br>991685938 – 994603270 - 956629922                   | RENAMU@INEI.GOB.PE       |
| REGIÓN LIMA<br>(SEDE HUACHO) | Pasaje Túpac Amaru N° 121 - Huacho - Huaura                                                                                           | 01  | 3970373 - 3970369<br>944582316 - 998970099                                                | HUACHO@INEI.GOB.PE       |
| AMAZONAS                     | Jr. Amazonas N° 417 - Chachapoyas                                                                                                    | 041 | 477478 - 478129<br>978880147 - 954747949 - 997567429                                      | AMAZONAS@INEI.GOB.PE     |
| ÁNCASH – HUARAZ              | Jr. Dámaso Antúnez Nº 723 Barrio de Belén - Huaraz                                                                                    | 043 | 421991<br>943979215 - 957684538 - 997567690                                               | HUARAZ@INEI.GOB.PE       |
| ÁNCASH – CHIMBOTE (*)        | Urb. Los Pinos, Mz. A2 Lote. 1 - Chimbote<br>(Altura del Vivero Forestal de Chimbote - Zona La Antena)                                | 043 | 323951<br>943354917 - 988746325<br>976543032 - 997567691                                  | CHIMBOTE@INEI.GOB.PE     |
| APURÍMAC                     | Av. Circunvalación N° 279<br>(Referencia ex local de COFOPRI) - Abancay                                                               | 083 | 321191 - 322030<br>983622136 - 980101049<br>997567692 - 945018452                         | APURIMAC@INEI.GOB.PE     |
| AREQUIPA                     | Calle Santo Domingo N° 103, Ofic.412 - Arequipa<br>Local de la Biblioteca: San Juan de Dios 120 A                                     | 054 | 282810<br>959972019 - 959772183 - 997567696                                               | AREQUIPA@INEI.GOB.PE     |
| AYACUCHO                     | Jr. Callao Nº 226 - Ayacucho                                                                                                    | 066 | 313175 - 313705<br>989194991 - 966800568 - 993583120                                      | AYACUCHO@INEI.GOB.PE     |
| CAJAMARCA                    | Jr. Comercio Nº 629 - Cajamarca                                                                                                    | 076 | 366006 - 361588<br>976839199 - 980055323<br>999626221 - 997567695                         | CAJAMARCA@INEI.GOB.PE    |
| CUSCO                        | Av. El Sol Nº 272 - Cusco                                                                                                    | 084 | 224830 - 247778<br>984693559 - 993801067<br>997567693 - 991309698                         | CUSCO@INEI.GOB.PE        |
| HUANCAVELICA                 | Jr. Montesinos S/N°, referencia a 1/2 cuadra del IPD (Frente a<br>la empresa Yuri) - Barrio de Santa Ana - Huancavelica               | 067 | 453027 - 369394<br>994603155 - 954858756 - 964359944<br>997567697 - 967695211             | HUANCAVELICA@INEI.GOB.PE |
| HUÁNUCO                      | Jr. 28 de Julio № 835 - Huánuco                                                                                                    | 062 | 514002 - 516731<br>989715363 – 962906855 - 997567698                                      | HUANUCO@INEI.GOB.PE      |
| ICA                          | Av. Municipalidad Nº 209 – 213 - Ica                                                                                                  | 056 | 224491 - 219374<br>994603284 - 958466888 - 994603527                                      | ICA@INEI.GOB.PE          |
| JUNÍN                        | Calle Real Nº 601 – 615 - Huancayo                                                                                                    | 064 | 216336 - 214179<br>955974300 - 964007040 - 997568010                                      | JUNIN@INEI.GOB.PE        |
| LA LIBERTAD                  | Av. Manuel Vera Enríquez N° 504<br>Urb. Las Quintanas - Trujillo                                                                      | 044 | 249455 - 207400<br>951254896 - 964112704<br>971762968 - 997568011                         | LALIBERTAD@INEI.GOB.PE   |
| LAMBAYEQUE                   | Av. José Balta Nº 658, 1er Piso - Chiclayo                                                                                            | 074 | 206826<br>979364995 – 971762968 - 979619959                                               | LAMBAYEQUE@INEI.GOB.PE   |
| LORETO                       | Jr. Putumayo Nº 173 - Iquitos                                                                                                    | 065 | 233197 - 241505<br>921655709 - 989100947<br>950063842 - 997568013                         | LORETO@INEI.GOB.PE       |
| MADRE DE DIOS                | Jr. Arequipa N° 154 - Puerto Maldonado - Tambopata                                                                                    | 082 | 571610 - 573580<br>973593518 - 944263060<br>997568014 - 953762739                         | MADREDEDIOS@INEI.GOB.PE  |
| MOQUEGUA                     | Av. Santa Fortunata Mz. Q3A, Lote 6<br>CC.PP. San Antonio – Moquegua                                                                  | 053 | 461269<br>997574785 – 915247261 - 971018077<br>997568015 - 988248826                      | MOQUEGUA@INEI.GOB.PE     |
| PASCO                        | Centro Comercial Edif. Nº 4 Oficina Nº 3<br>San Juan 2do Piso - Yanacancha                                                            | 063 | 422437 - 422782<br>944927363 - 995705871 - 997568016                                      | PASCO@INEI.GOB.PE        |
| PIURA                        | Calle El Parque № 212 - Urbanización Santa Isabel - Piura.<br>Centro de Documentación: Av. Sullana 1142<br>Lote Comercial 103 - Piura | 073 | 335888 - 306048<br>989101015 - 969669974 - 969482407<br>997568017 - 989101015             | PIURA@INEI.GOB.PE        |
| PUNO                         | Calle Lima № 531 – 541 - Puno                                                                                                    | 051 | 352282 - 363557<br>996004262 - 951260136 - 997568018                                      | PUNO@INEI.GOB.PE         |
| SAN MARTÍN – MOYOBAMBA       | Jr. Callao Nº 510 - Moyobamba                                                                                                    | 042 | 561019<br>975554930 - 991681391 - 995734527<br>979254141 - 997568019                      | Moyobamba@inel.gob.pe    |
| SAN MARTÍN – TARAPOTO (*)    | Jr. San Martín № 533 - Tarapoto                                                                                                    | 042 | 526690 - 527607<br>942691120 - 942646238 - 997568020                                      | TARAPOTO@INEI.GOB.PE     |
| TACNA                        | Jr. San Martín № 520 - Tacna                                                                                                    | 052 | 412991 - 245195<br>952513232 - 920042626 - 957400157                                      | TACNA@INEI.GOB.PE        |
| TUMBES                       | Av. Tumbes Norte Nº 534 – 546 - Tumbes                                                                                                | 072 | 524921 - 526185<br>932632799 - 989100776 - 997568022<br>993583121 - 988487448 - 976487016 | TUMBES@INEI.GOB.PE       |
| UCAYALI                      | Jr. Tacna Nº 863 – 865 - Callería - Pucallpa                                                                                          | 061 | 573214 - 573215<br>961081828 - 961010735 - 997568023                                      | UCAYALI@INEI.GOB.PE      |

(\*) Oficina Zonal